# How to Submit Benchmarking Results to New York City

- This document shows you step by step how to submit benchmarking results to New York City for compliance with Local Law 84
  - It explains how to access and complete the New York City Compliance Report which is required for submission
- More benchmarking resources are available at: <u>www.nyc.gov/GGBP</u>
- For any questions, please send an e-mail to sustainability@buildings.nyc.gov

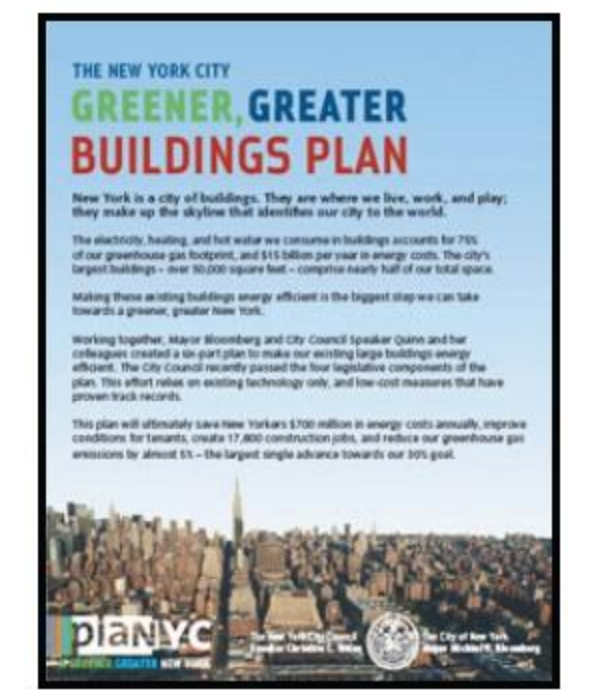

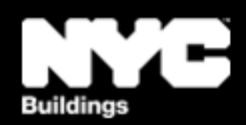

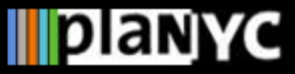

🦛 - 🧼 - 🧭

8

#### <u>Step 1 – Access Report</u>

 Access the Compliance Report through the link available at <u>www.nyc.gov/GGBP</u>

| NC                                       | Search   Email Updates   Contact Us                                                                                                    |
|------------------------------------------|----------------------------------------------------------------------------------------------------|
| .00V<br>1000 (1000                       | Residents 🗄 Business 🗄 Visitors 🗄 Government 🗄 Office of the Mayor                                                                                                    |
| planyc                                   |                                                                                                    |
| HOME                                     | THE NEW YORK CITY                                                                                                    |
| BACKGROUND                               | GREENER, GREATER                                                                                                    |
| THE PLAN                                 | BUILDINGS PLAN                                                                                                    |
| WATER<br>TRANSPORTATION<br>ENERGY<br>AIR | Buildings dominate New York City's carbon footprint. Approximately 75 percent of New York<br>City's carbon emissions stem from energy used in buildings, and today's existing buildings<br>will make up 85 percent of all real estate in 2030.                                                                                                    |
| CLIMATE CHANGE<br>EMISSIONS<br>INVENTORY | Therefore, increasing the energy efficiency of the city's existing buildings has been, and will continue to be, a central PlaNYC focus. Indeed, the full effects of the City's energy efficiency efforts launched to date expected to reduce annual citywide greenhouse gas emissions by 4.5 million metric tons of CO2e by 2030, which is equivalent to nearly 7.5 percent of citywide 2005 baseline emissions. To address the critical area of energy use in                                                                                                    |
| GREENYC<br>NEWS & E V<br>Downloa         | What you need to know about the laws<br>Benchmarking (LL84)                                                                                                    |
|                                          | <ul> <li>Submitting Benchmarking to the City: To submit completed<br/>benchmarking for compliance with the law you must use the NYC L<br/>Benchmarking 2010 Compliance Report available <u>HERE</u>. The web li<br/>will prompt a user to log into their Portfold proger account. By<br/>accessing their account through this to the a custom report for I<br/>York City LL84 compliance will be the mean of the report needs to be<br/>completed electronically in the moort will then be electronically subm<br/>to the City of New York. Detailed instructions are below.</li> </ul> |

🚯 🐹 http://nyc.gov/html/planyc2030/html/plan/buildings\_plan.shtml

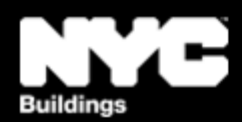

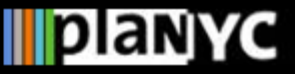

# Step 2 – Log In

### <u>Step 2 – Log In</u>

- The link will direct you to Portfolio Manager and prompt you to log into your account
- If this is your first time using Portfolio Manager you will need to set up an account and go through the process of benchmarking your properties before submitting results to the City

| PORTFOLIO MANAGER<br>EPA's system for helping you track and improve energy efficiency across your entire portfolio of buildings.<br>ENERGY STAR | FAO ASKED<br>QUESTIONS |  |
|----------------------------------------------------------------------------------------------------|------------------------|--|
| Username: Forgot your username?                                                                                                    |                        |  |
| Password: Forgot Your Password?                                                                                                    |                        |  |
| New User? <u>Register</u> Login                                                                                                    |                        |  |
| <u>Contact Us   Privacy Policy   Browser Requirements</u><br>Buildings & Plants                                                                 |                        |  |

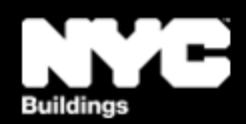

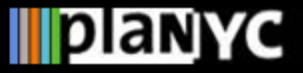

### Step 3 – Review Instructions

- Instructions will pop up, read and click "ok"
- You can go back and read the instructions anytime by:
  - clicking "View Instructions" in the top right corner of the compliance report page, or
  - view a pdf of the report instructions available at <u>www.nyc.gov/GGBP</u>

| Compliance                                                             | nstructions were provided by Local Law 84 of 2009 (the City of New York) for using NYC LL84 Benchmarking 2010<br>Report:                                                                                                    | - |
|------------------------------------------------------------------------|----------------------------------------------------------------------------------------------------|---|
| This custon<br>2009.                                                   | n reporting template is to be used for compliance with New York City's benchmarking law, Local Law 84 of                                                                                                    |   |
| STEP 1: Co<br>Prior to sub<br>the law to e<br>sources use              | mplete the benchmarking of your property(ies)<br>mitting this report, you must enter all information required by Portfolio Manager for each property covered by<br>nsure it has been completely benchmarked.* Energy data for this reporting period must include all fuel<br>ed in your property(ies) from January 1 - December 31 2010.                                                                                   |   |
| STEP 2: In<br>IMPORTAN<br>borough, blo<br>- A ten<br>block<br>- Boroug | dentify your property(ies)<br>T: For each property being benchmarked, the "Notes" field in Portfolio Manager must include the building's<br>bock and lot number (BBL), written in the following format:<br>digit number, where the first digit represents the borough number, then a dash, the next five digits are the<br>number, then a dash, and the last four digits are the lot number.<br>gh numbers are as follows: |   |
| *   <br>*   <br>* (<br>* (                                             | Manhattan = 1<br>Bronx = 2<br>Brooklyn = 3<br>Queens = 4<br>Staten Island = 5                                                                                                    |   |
|                                                                        | lock is loss than five digits, fill in zeros before the actual block number so there are five digits in total                                                                                                    |   |

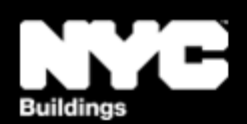

# **Step 4 – Complete Benchmarking**

### Step 4 – Complete Benchmarking

- After you click "ok," you will see the report screen, but...
- Prior to completeing the report, you should review all benchmarking input data for your building(s) and make sure it was entered accurately
- You also MUST include the Borough Block and Lot (BBL) number in Portfolio Manager's "Notes" field for each property as explained in the instructions in Step 3

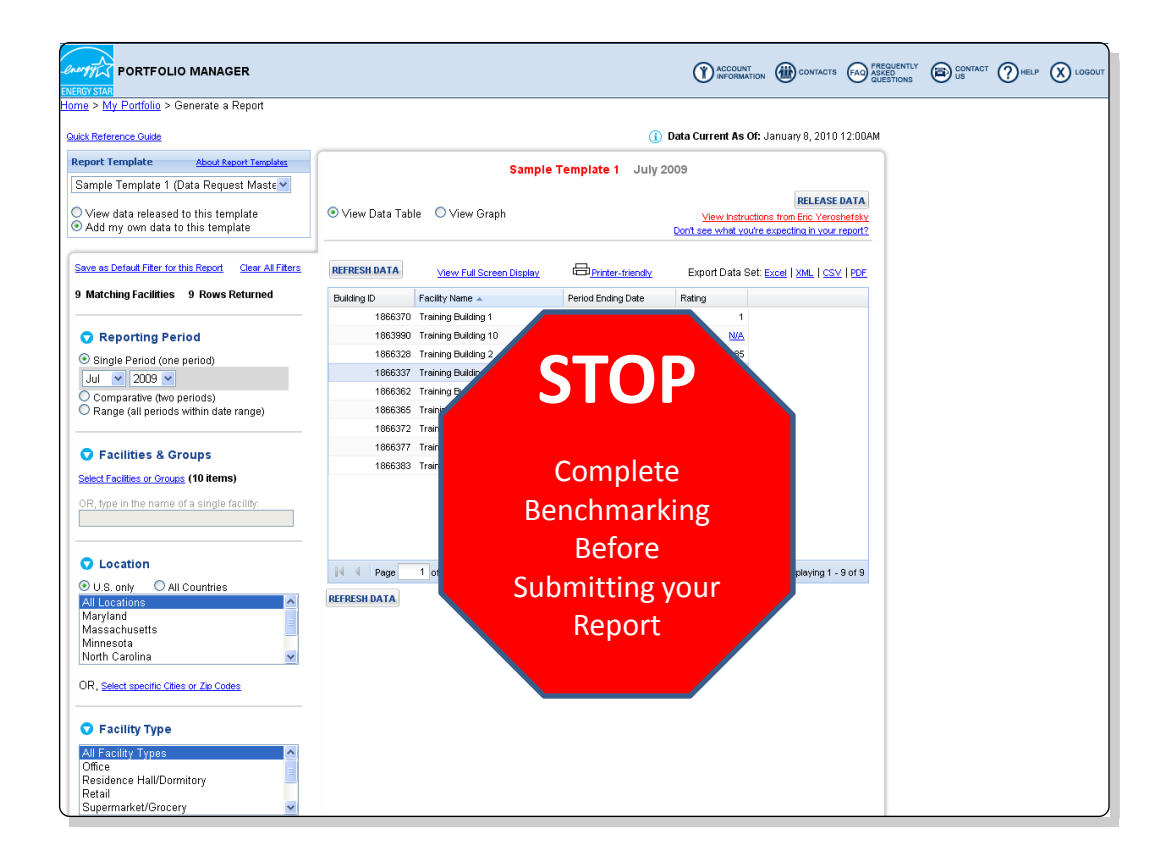

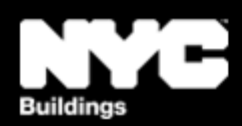

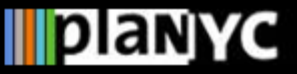

# **Step 4 – Complete Benchmarking**

## <u>Step 4 – Complete Benchmarking</u>

• Within the tool, access EPA's Portfolio Manager User Support for benchmarking guidance if needed

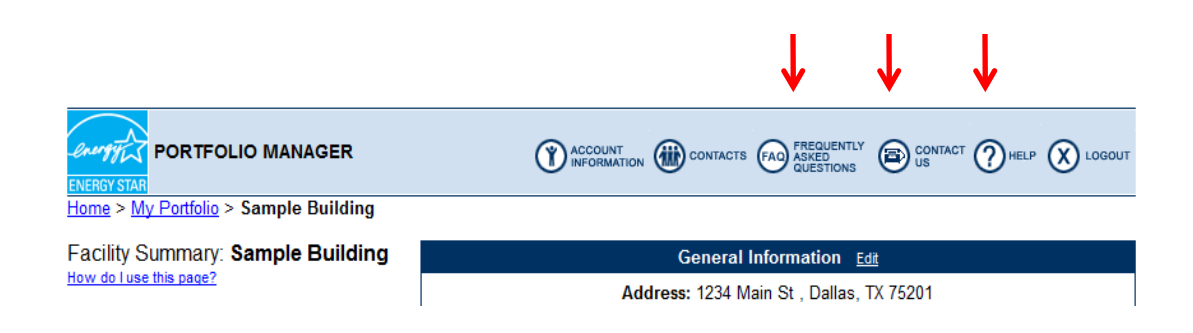

- 1. Click the "**Help**" button to access searchable online usersupport information.
- 2. Click the "**FAQ**" button to access a searchable database of Frequently Asked Questions.
- 3. Click the **"Contact Us**" or email <u>buildings@energystar.gov</u> for further technical assistance

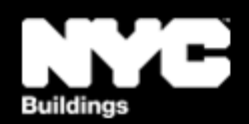

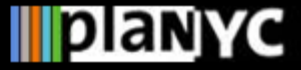

# <u>Step 5A – Returning to the</u> <u>Report</u>

- When you are ready to submit your benchmarking results to the City, you can return to the report at *any* time following these two steps:
- From the "My Portfolio" page, click "Generate Reports and Graphs" on the right side of the page

| PORTFOI              | LIO MANAG                                  | SER                                                                                                    |                                       |                      | 1                                           |                                                                                   |
|----------------------|--------------------------------------------|----------------------------------------------------------------------------------------------------|---------------------------------------|----------------------|---------------------------------------------|-----------------------------------------------------------------------------------|
| Baselin              | e Rating: 78                               | Portfolio Averages                                                                                        | Current Rating: 89                    |                      | Add a<br>Import                             | Property<br>Facility Data Using Templates                                         |
| Change               | s Included: 9                              | e: Portfolio Adjusted Percent E<br>Facilities Included: 10                                                | Facilities Included: 9                |                      | Work<br>Update<br>Share                     | <b>with Facilities</b><br>Multiple Meters<br>Facilities                           |
|                      | Avera<br><u>More about</u>                 | ges are weighted by Total Floor Spa<br><u>More about Baselines</u><br>t Change from Baseline: Adjusted Er | ice.<br>h <u>ergy Use</u>             |                      |                                             | ting and Analysis<br>Generate Reports and Graphs<br>Stenergy Performance Report   |
|                      |                                            |                                                                                                    |                                       |                      | Apply<br>ENERG                              | In Substant addition<br>for Recognition<br>for the ENERGY STAR<br>IY STAR Leaders |
|                      |                                            |                                                                                                    |                                       |                      | Auton<br><u>Autom</u>                       | nated Benchmarking<br>ated Benchmarking Services Console                          |
| GROUP: All Facilitie | s                                          | Create Group   \                                                                                          | /iew All                              |                      | VIEW:                                       | Summary: Facilities 🛛 👻                                                           |
| Download in Excel    |                                            |                                                                                                    |                                       |                      |                                             | Search Fac                                                                        |
| Results 1 - 12 of 12 |                                            |                                                                                                    |                                       |                      |                                             | <b>AII</b> # A <u>B</u> C                                                         |
| Facility Name 🔽      | <u>Current</u><br><u>Rating</u><br>(1-100) | <u>Change from Baseline:</u><br>Adjusted Energy Use (%)                                                   | <u>Total Floor</u><br>Space (Sq. Ft.) | Energy Use<br>Alerts | <u>Current Energy</u><br>Period Ending Date | Eligibility for the                                                               |

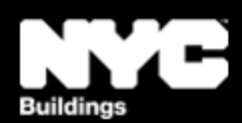

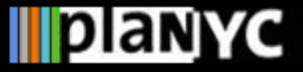

#### Step 5B – Returning to the Report

 Then select "NYC LL 84 Benchmarking 2010 Compliance Report" from the drop-down menu on the left side (under the "Custom Reports" heading)

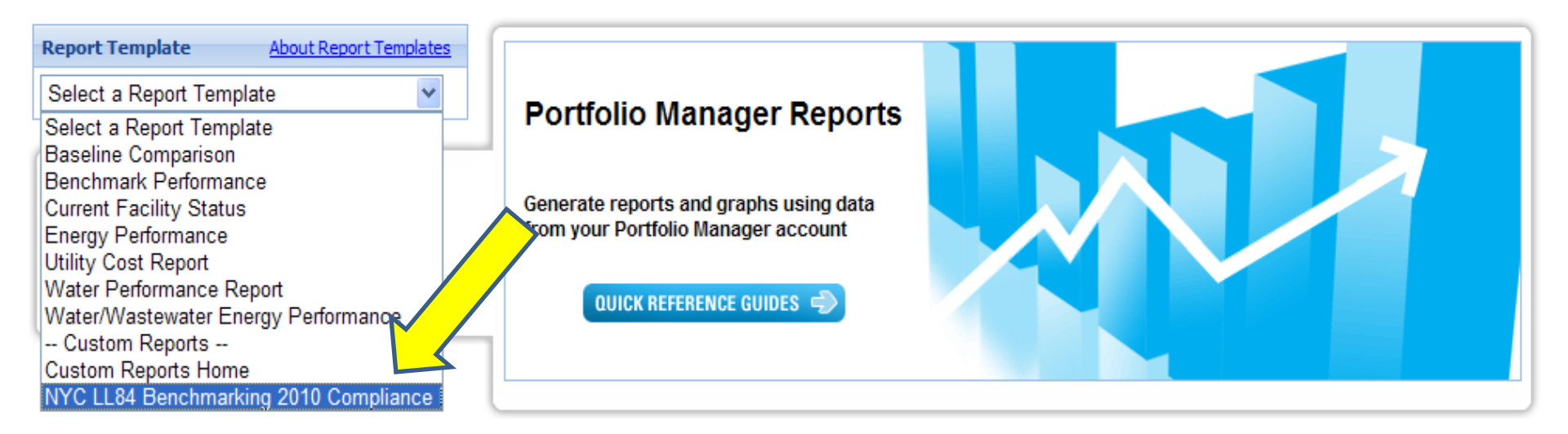

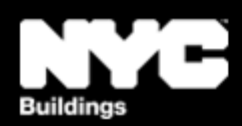

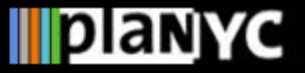

# <u>Step 6 – Fill In the Compliance</u> <u>Report</u>

- When you have completed benchmarking, select the New York City building(s) that are covered by the law in your Portfolio Manager account
- Again, make sure the Borough Block and Lot (BBL) number is included in the notes field for each property as explained in the Report Instructions from Step 3
- Note, you can submit more than one property from an account to the City in a single report

| PORTFOLIO MANAGER                                                                                 |               |                          |                    | () ACCOUNT<br>INFORMATIO                    | ON (CONTACTS                                        | FREQUENTLY<br>ASKED<br>QUESTIONS | CONTACT<br>US | (?)HELP |  |
|---------------------------------------------------------------------------------------------------|---------------|--------------------------|--------------------|---------------------------------------------|-----------------------------------------------------|----------------------------------|---------------|---------|--|
| o <u>me</u> > <u>My Portfolio</u> > Generate a Report<br>Quick <u>Reference Guide</u>             |               |                          | (i) D              | ata Current As Of                           | f: January 8, 2010 13                               | 2:00AM                           |               |         |  |
| Report Template About Report Templates                                                            |               |                          |                    |                                             |                                                     |                                  |               |         |  |
| Sample Template 1 (Data Request Master                                                            |               | Sample                   | Template 1 July 20 | 09                                          |                                                     |                                  |               |         |  |
|                                                                                                   |               |                          |                    |                                             | RELEASE D/                                          | ATA                              |               |         |  |
| <ul> <li>View data released to this template</li> <li>Add my own data to this template</li> </ul> | View Data Tab | ile ∪View Graph          |                    | <u>View Instruct</u><br>Don't see what you' | tions from Eric Yeroshe<br>re expecting in your rep | etsky<br>port?                   |               |         |  |
| Save as Default Filter for this Report Clear All Filters                                          | REFRESH DATA  | View Full Screen Display | Printer-friendly   | Export Data Se                              | rt: <u>Excel</u>   <u>XML</u>   <u>CS∨</u>          | PDF                              |               |         |  |
| 9 Matching Facilities 9 Rows Returned                                                             | Building ID   | Facility Name 🔺          | Period Ending Date | Rating                                      |                                                     |                                  |               |         |  |
|                                                                                                   | 1866370       | Training Building 1      | 07/31/2009         | - 1                                         |                                                     |                                  |               |         |  |
| 🔽 Reporting Period                                                                                | 1863990       | Training Building 10     | 07/31/2009         | <u>N/A</u>                                  |                                                     |                                  |               |         |  |
| Single Period (one period)                                                                        | 1866328       | Training Building 2      | 07/31/2009         | 85                                          |                                                     |                                  |               |         |  |
| Jul 💙 2009 💙                                                                                      | 1866337       | Training Building 3      | 07/31/2009         | 100                                         |                                                     |                                  |               |         |  |
| O Comparative (two periods)                                                                       | 1866362       | Training Building 4      | 07/31/2009         | 97                                          |                                                     |                                  |               |         |  |
| Range (all periods within date range)                                                             | 1866365       | Training Building 5      | 07/31/2009         | <u>N/A</u>                                  |                                                     |                                  |               |         |  |
|                                                                                                   | 1866372       | Training Building 6      | 07/31/2009         | 85                                          |                                                     |                                  |               |         |  |
| Facilities & Groups                                                                               | 1866377       | Training Building 7      | 07/31/2009         | 82                                          |                                                     |                                  |               |         |  |
| Select Eaclities or Groups (10 items)                                                             | 1866383       | Training Building 8      | 07/31/2009         | 66 🟪                                        |                                                     |                                  |               |         |  |
| OR, type in the name of a single facility:                                                        |               |                          |                    |                                             |                                                     |                                  |               |         |  |
| Location                                                                                          | 14 4 Page     | 1 of 1 🕨 🕅               |                    |                                             | Displaying 1 - 9                                    | of 9                             |               |         |  |
| O U.S. only O All Countries                                                                       |               |                          |                    |                                             |                                                     |                                  |               |         |  |
| All Locations                                                                                     | REFRESHDATA   |                          |                    |                                             |                                                     |                                  |               |         |  |
| Massachusetts                                                                                     |               |                          | Α                  | ll nr                                       | onert                                               | ies_                             |               |         |  |
| Minnesota                                                                                         |               |                          |                    |                                             | opere                                               | 103                              |               |         |  |
| North Carolina M                                                                                  |               |                          |                    |                                             | • •                                                 |                                  |               |         |  |
| OR, Select specific Cities or Zip Codes                                                           |               |                          | be                 | ing s                                       | ubmi                                                | tted                             |               |         |  |
| Facility Type                                                                                     |               |                          |                    | to th                                       | ne Cit                                              | V                                |               |         |  |
| All Facility Types                                                                                |               |                          |                    |                                             |                                                     | Y                                |               |         |  |
| Uttice<br>Residence Hall/Dormitory                                                                |               |                          |                    |                                             |                                                     |                                  |               |         |  |
| Retail                                                                                            |               |                          | l Sr               | iould                                       | app                                                 | ear                              |               |         |  |
| Supermarket/Grocery                                                                               |               |                          |                    |                                             |                                                     |                                  |               |         |  |
|                                                                                                   |               |                          | in                 | thic                                        | wind                                                | 0                                |               |         |  |
|                                                                                                   |               |                          |                    |                                             | WING                                                |                                  |               |         |  |

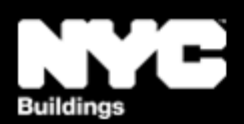

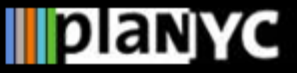

#### Step 7 – Report Submission

- Once you are satisfied that each of the properties has been completely benchmarked in accordance with the law and they have been selected to fill in the Compliance Report (appear in the center of the screen), click "Release Data" in the upper right corner
- Your report will then be submitted to the City for compliance electronically

|                                                                                                    |                             |                                                                               |                    |                    | CONTACTS FREQUER        | NTLY CONTACT CHEL | • 🛞 |  |
|----------------------------------------------------------------------------------------------------|-----------------------------|-------------------------------------------------------------------------------|--------------------|--------------------|-------------------------|-------------------|-----|--|
| lome > <u>My Portfolio</u> > Generate a Report                                                                                   |                             |                                                                               |                    |                    |                         |                   |     |  |
| Quick Reference Guide                                                                                                    |                             |                                                                               | (i) D              | ata Current As Of: | January 8, 2010 12:00AM |                   |     |  |
| Report Template About Report Templates                                                                                           |                             | Sample                                                                        | Template 1 July 20 | 09                 |                         |                   |     |  |
| Sample Template 1 (Data Request Master                                                                                           | Sample Template 1 July 2009 |                                                                               |                    |                    |                         |                   |     |  |
| ◯ View data released to this template<br>● Add my own data to this template                                                      | ⊙ View Data Tab             | © View Data Table ○ View Graph <u>View Instructions from Exc View Strates</u> |                    |                    |                         |                   |     |  |
| Save as Default Filter for this Report Clear All Filters                                                                         | REFRESH DATA                | View Full Screen Display                                                      | B Printer-friendly | Export Data Set:   | Excel   XML   CSV   PDF |                   |     |  |
| 9 Matching Facilities 9 Rows Returned                                                                                            | Building ID                 | Facility Name 🔺                                                               | Period Ending Date | Rating             |                         |                   |     |  |
|                                                                                                    | 1866370                     | Training Building 1                                                           | 07/31/2009         | 1                  |                         |                   |     |  |
| 🔿 Reporting Period                                                                                                    | 1863990                     | Training Building 10                                                          | 07/31/2009         | <u>N/A</u>         |                         |                   |     |  |
| <ul> <li>Single Period (one period)</li> </ul>                                                                                   | 1866328                     | Training Building 2                                                           | 07/31/2009         | 85                 |                         |                   |     |  |
| Jul 💙 2009 💙                                                                                                    | 1866337                     | Training Building 3                                                           | 07/31/2009         | 100                |                         |                   |     |  |
| O Comparative (two periods)                                                                                                    | 1866362                     | Training Building 4                                                           | 07/31/2009         | 97                 |                         |                   |     |  |
| <ul> <li>Range (all periods within date range)</li> </ul>                                                                        | 1866365                     | Training Building 5                                                           | 07/31/2009         | <u>N/A</u>         |                         |                   |     |  |
|                                                                                                    | 1866372                     | Training Building 6                                                           | 07/31/2009         | 85                 |                         |                   |     |  |
| 👽 Facilities & Groups                                                                                                    | 1866377                     | Training Building 7                                                           | 07/31/2009         | 82                 |                         |                   |     |  |
| Select Facilities or Groups (10 items)                                                                                           | 1866383                     | Training Building 8                                                           | 07/31/2009         | 66 🟪               |                         |                   |     |  |
| OR, type in the name of a single facility:                                                                                       |                             |                                                                               |                    |                    |                         |                   |     |  |
| Location                                                                                                    | 14 4 Page                   | 1 of 1 🕨 🕨                                                                    |                    |                    | Displaying 1 - 9 of 9   |                   |     |  |
| U.S. only     All Countries       All Locations     Maryland       Maryland     Massachusetts       Minnesota     North Carolina | REFRESH DATA                |                                                                               |                    |                    |                         |                   |     |  |
| OR, Select specific Cities or Zip Codes                                                                                          |                             |                                                                               |                    |                    |                         |                   |     |  |
| 🗢 Facility Type                                                                                                    |                             |                                                                               |                    |                    |                         |                   |     |  |
| All Facility Types  Office Residence Hall/Dormitory Retail Supermarket/Grocery                                                   |                             |                                                                               |                    |                    |                         |                   |     |  |

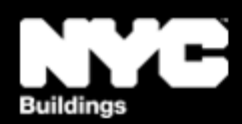

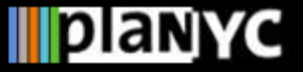

### Step 8 – Save Documentation

- The following documents are required by the Department of Buildings to be saved for three years:
  - 1. A copy of the confirmation e-mail from the EPA
  - 2. Proof of request to non-residential tenants for information related to separately metered energy use
  - 3. Back-up information regarding energy inputs
  - 4. A copy of energy input data entered into Portfolio Manager
- For more details on this requirement see the benchmarking Rule posted on <u>www.nyc.gov/GGBP</u>

CONGRATULATIONS! You have complied with Local Law 84! From: buildings@energystar.gov Subject Copy of Data Released

#### Message:

[*Your Name*] released data to City of New York on [*xx,xx,2011*] for "NYC LL84 Benchmarking 2010 Compliance Report" Custom Template. A copy of the data released is attached.

If the attachment did not come through, please click on this link to download the data: [A URL LINKING TO YOUR RELEASE DATA WILL BE INCLUDED HERE]

The released data file will only be available for 30 days beginning on February 14, 2011.

Attachment: [ReleaseData\_XXXXX]

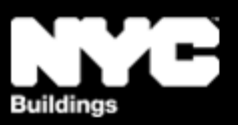

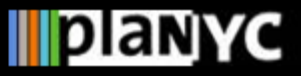